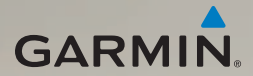

## dēzl<sup>®</sup> 560 guía de inicio rápido

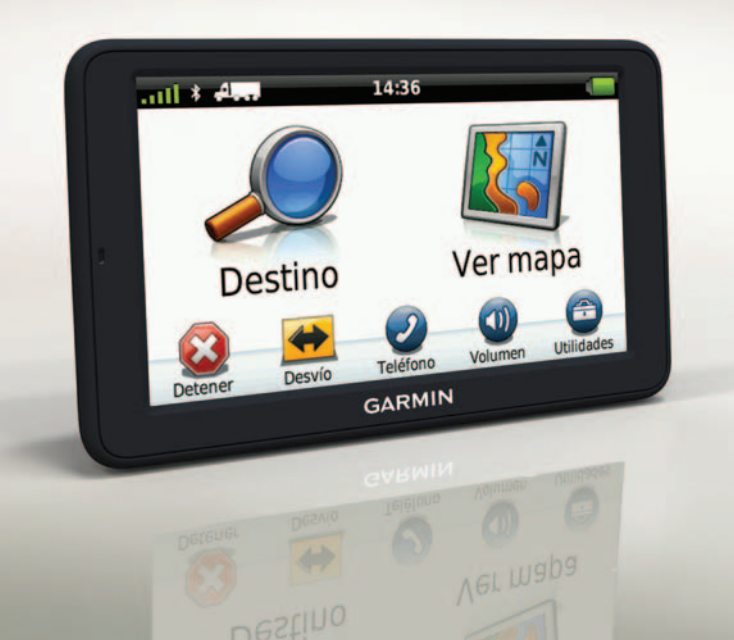

## Inicio

## AVISO

Consulta la guía *Información importante* sobre el producto y tu seguridad que se incluye en la caja del producto y en la que encontrarás advertencias e información importante sobre el producto.

Antes de usar el dispositivo por primera vez, deberás realizar las siguientes tareas.

- 1. Instala la base (página 2).
- 2. Conecta el dispositivo a la base (página 3).
- 3. Conecta la antena externa (página 4).
- 4. Registra el dispositivo (página 5).
- 5. Busca actualizaciones:
  - Actualizaciones de software (página 5).
  - Actualización de mapas gratuita (página 6).
- 6. Descarga el manual del usuario completo (página 6).

 Introduce un perfil de camión o caravana (página 6).

## Montaje del dispositivo

## Aviso

Este producto contiene una batería de iónlitio. Para evitar la posibilidad de causar daños personales o daños al producto derivados de la exposición de la batería a un calor extremo, retira el dispositivo del vehículo al salir o guárdalo para que no quede expuesto a la luz solar directa.

#### Instalación de la base

#### NOTIFICACIÓN

La almohadilla adhesiva es permanente y es muy dificil de quitar una vez instalada. Si mueves la almohadilla adhesiva, usa alcohol de frotar para quitar los residuos de adhesivo.

 Selecciona una ubicación en la que el dispositivo tenga una vista sin obstrucciones del cielo. Asegúrate de que esta ubicación no obstaculiza la visión del conductor.

- 2. Limpia la ubicación de montaje con alcohol de frotar.
- Seca la ubicación de montaje con un paño seco y limpio.
- 4. Retira un lado del forro protector de la almohadilla adhesiva ①.

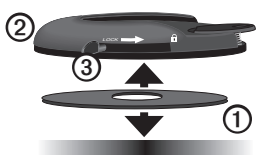

- Coloca la almohadilla adhesiva en la parte inferior de la base de montaje ②.
- 6. Retira el forro protector restante.
- Asegúrate de que la palanca de bloqueo ③ de la base de montaje mira hacia ti y coloca la base en la ubicación de montaje que acabas de limpiar.

Para garantizar un pegado eficaz de la almohadilla adhesiva en la ubicación de montaje, espera 24 horas antes de colocar el dispositivo.

## Conexión del dispositivo a la base

Antes de usar el dispositivo con la alimentación de la batería, debes cargarlo.

 Enchufa el cable de alimentación del vehículo ① en el conector mini-USB
 ② del soporte de sujeción ③.

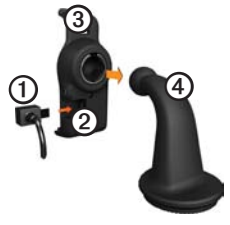

2. Encaja el soporte de sujeción sobre el brazo ④.

Desliza la palanca de bloqueo (5) de la base hacia la posición de desbloqueo.

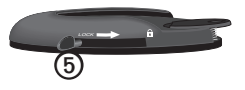

- Desliza el disco de la parte inferior del brazo en la base hasta que se oiga un clic.
- 5. Desliza la palanca a la posición de bloqueo.
- 6. Ajusta la parte inferior del dispositivo en el soporte de sujeción.
- 7. Inclina el dispositivo hacia atrás hasta que encaje.
- Enchufa el otro extremo del cable de alimentación del vehículo a una fuente de alimentación disponible del vehículo.

NOTA: es posible que el dispositivo deba disponer de una vista clara del cielo para adquirir las señales del satélite.

#### Conexión de la antena externa

#### NOTIFICACIÓN

Antes de montar el dispositivo, consulta la guía *Información importante sobre el producto y tu seguridad* para obtener información sobre la legislación que regula el montaje en el parabrisas.

1. Conecta la antena externa ① al receptor de tráfico ②.

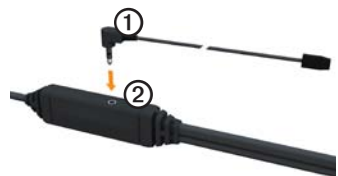

2. Fija la antena externa al parabrisas mediante las ventosas.

**NOTA**: para optimizar la intensidad de la señal, orienta la antena externa en el parabrisas en posición vertical, si es posible.

## Acerca de miEscritorio

Usa miEscritorio para registrar el dispositivo, buscar actualizaciones de software y de los mapas, acceder a los manuales, ponerte en contacto con el departamento de asistencia técnica, etc.

#### Configuración de miEscritorio

 Conecta el cable USB al conector micro-USB ① del dispositivo.

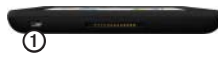

- 2. Conecta el cable USB al puerto USB del ordenador.
- 3. Visita

www.garmin.com/dashboard.

4. Sigue las instrucciones que se muestran en la pantalla.

#### Registro del dispositivo

1. En miEscritorio, haz clic en **Registrarte ahora**.

- 2. Sigue las instrucciones que se muestran en la pantalla.
- 3. Guarda la factura original o una fotocopia en un lugar seguro.

#### Actualización del software

- 1. Abre miEscritorio (página 5).
- 2. Si es necesario, en Actualizaciones de software, haz clic en Actualizar ahora.
- 3. Sigue las instrucciones que se muestran en la pantalla.

#### nüMaps Guarantee™

Tu dispositivo reúne los requisitos para una actualización de mapas gratuita en un plazo de 60 días desde la primera detección de satélites mientras conduces con el dispositivo. Si te registras por teléfono o después del plazo de 60 días tras la primera detección de satélites mientras conduces con el dispositivo no reunirás los requisitos para obtener una actualización de mapas gratuita. Para obtener más información, visita www.garmin.com/numaps.

#### Actualización de mapas

- 1. Abre miEscritorio (página 5).
- 2. Registra el dispositivo (página 5).
- Si es necesario, en Actualizaciones de mapas, haz clic en Actualizar ahora.
- 4. Sigue las instrucciones que se muestran en la pantalla.

#### Descarga del manual del usuario

El manual del usuario de tu dispositivo está disponible en el sitio Web de Garmin. El manual del usuario del dēzl incluye más información sobre las funciones del dispositivo para camiones, caravanas y autocaravanas.

- 1. Abre miEscritorio (página 5).
- 2. Haz clic en Manuales.
- 3. Haz clic en **Descargar** junto al manual que desees.
- Haz clic en 
   para guardar el archivo en el ordenador.

# Introducción de un perfil de camión o caravana

## Aviso

La introducción del perfil del vehículo no garantiza que se tengan en cuenta las características del vehículo en todas las sugerencias de rutas. Es tu responsabilidad tener en cuenta la altura, la longitud, el peso de tu vehículo y otras restricciones al conducir. Sigue siempre las señales de circulación y ten en cuenta las condiciones de la carretera cuando tomes alguna decisión sobre la conducción.

Antes de poder poner en funcionamiento el dispositivo en los modos de camión o caravana, debes introducir los perfiles correspondientes.

El modo de transporte de camión está seleccionado la primera vez que enciendes el dispositivo. Puedes seleccionar **Cambiar modo** para introducir un perfil de caravana.

- 1. Cuando aparezca la pantalla de aviso, toca **Acepto**.
- 2. Toca Sí para introducir el perfil de camión.
- 3. Sigue las instrucciones que se muestran en la pantalla.

### Descripción general del dispositivo

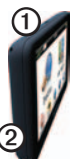

Botón de encendido

② Ranura para tarjeta microSD<sup>™</sup>

### Restablecimiento del dispositivo

Si el dispositivo deja de funcionar, puedes restablecerlo.

1. Mantén pulsado el botón de **encendido** durante 8 segundos y suéltalo. El dispositivo se apaga.

- 2. Espera 1 segundo.
- 3. Si el dispositivo está usando la alimentación de la batería, pulsa y suelta el botón de **encendido**.

## Uso del menú principal

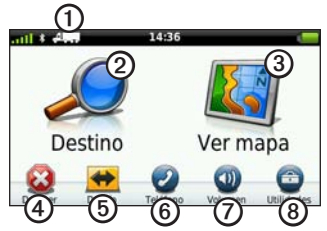

- Toca ① para seleccionar un modo de transporte.
- Toca 2 para buscar un destino.
- Toca ③ para ver el mapa.
- Toca ④ para detener una ruta.
- Toca **5** para desvíar una ruta.
- Toca <sup>(6)</sup> para realizar una llamada cuando esté conectado un teléfono

móvil compatible.

Visita www.garmin.com/bluetooth para obtener más información.

- Toca ⑦ para ajustar el volumen.
- Toca ③ para abrir el menú de utilidades y configuración.

# Búsqueda de puntos de interés para camiones

Los mapas detallados cargados en el dispositivo contienen puntos de interés para camiones, por ejemplo servicios en carretera, paradas de camiones y estaciones de pesaje.

- 1. En el menú principal, toca **Destino** > **Puntos de Interés** > **Camión**.
- 2. Selecciona una categoría.
- 3. Si es necesario, selecciona una subcategoría.
- 4. Selecciona un destino.
- 5. Toca Ir.

## Uso de servicios de salida

Puedes buscar servicios como estaciones de servicio, restaurantes, alojamiento, áreas de descanso, reparación de vehículos, paradas de camiones y estaciones de pesaje en las siguientes salidas de la autopista. El dispositivo mostrará los servicios disponibles dependiendo del modo de uso utilizado. La información de servicios en salida está disponible sólo en carreteras de acceso controladas, como las autopistas.

**NOTA**: los servicios de salida no están disponibles en el modo Peatón.

- Cuando estés siguiendo una ruta, en el menú principal toca Destino > Servicios de salida.
- 2. Selecciona una opción.

## Seguimiento de la ruta

#### NOTIFICACIÓN

La función del icono de límite de velocidad es sólo informativa y no sustituye la responsabilidad del conductor de respetar todas las señales de limitación de velocidad y de mantener un criterio de conducción segura en todo momento. Garmin no se hará responsable de ninguna multa o citación de tráfico que puedas recibir por no obedecer todas las señales y normas de tráfico aplicables.

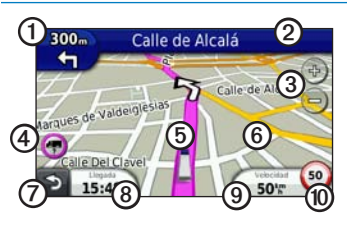

La ruta se marca con una línea magenta en el mapa. Si te sales de la ruta original, el dispositivo vuelve a calcular la ruta. Si viajas por carreteras principales, puede aparecer un icono de límite de velocidad.

Cuando conduces en modo Camión o Caravana, puede sonar un tono y aparecer , que indica que se desconoce si la carretera es apta para camiones. Respeta siempre la normativa.

- Toca O para ver el siguiente giro.
   El indicador de giro también te indica en qué carril debes colocarte, en su caso, para realizar la siguiente maniobra.
- Toca ② para ver la lista de giros.
- Toca ③ para acercar y alejar el mapa.
- Toca ④ para ver información de avisos, donde esté disponible (página 6).
- Toca (5) para ver información sobre la ubicación.
- Toca y arrastra <sup>(6)</sup> para ver una zona diferente del mapa.
- Toca ⑦ para volver al menú principal.
- Mantén pulsado ⑦ en cualquier pantalla para volver al menú principal.

- Toca ③ para mostrar otro campo de datos.
- Toca (1) para cambiar el límite de velocidad si el icono que se muestra en el mapa es incorrecto.

Este icono muestra un indicador de límite de velocidad de camiones.

#### Uso de la cámara de seguridad trasera

Si has instalado una cámara de seguridad trasera de vídeo compuesto en el vehículo, podrás ver la salida de la cámara en el dispositivo.

Conecta la cámara a la entrada de vídeo ① del soporte de sujeción.

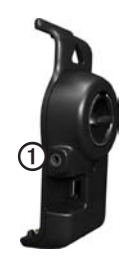

Aparece la salida de la cámara cuando hay presente una señal de vídeo.

## Acerca del tráfico

## 

Si decides recalcular la ruta cuando navegues en modo de camión, la ruta resultante podría incluir carreteras cuya accesibilidad para camiones no se ha verificado. Deberás ser precavido, usar tu buen juicio y obedecer la señales y la normativa.

#### NOTIFICACIÓN

Garmin no se hace responsable de la precisión ni la vigencia de la información de tráfico. La información de tráfico no está disponible en todas las áreas.

El dispositivo puede recibir información de tráfico del canal de mensajes de tráfico FM TMC (Traffic Message Channel). La suscripción de tráfico FM TMC se activa automáticamente y no requiere que se adquiera una suscripción adicional para activarse. El receptor de tráfico FM TMC está integrado en el cable de alimentación del vehículo que se incluye en la caja.

Para obtener información sobre los receptores de tráfico y las zonas de cobertura, visita www.garmin.com/traffic.

## Vinculación del teléfono

Para vincularlos, el teléfono y el dispositivo deben estar encendidos y a menos de 10 m (33 ft) el uno del otro.

- En el menú principal del dēzl, toca Utilidades > Configuración > Bluetooth > Bluetooth > Activado > Guardar.
- 2. Activa el componente Bluetooth<sup>®</sup> del teléfono.
- 3. Activa el modo Encuéntrame/Visible en el teléfono.

**NOTA**: dicho componente puede encontrarse en un menú llamado Configuraciones, Bluetooth, Conexiones o Manos libres.

- En el dēzl, toca Añadir teléfono > Aceptar.
- 5. Selecciona el teléfono de la lista.
- 6. Toca Aceptar.

Aparecerá una notificación para vincular el teléfono con el dispositivo.

- 7. En el teléfono, acepta la vinculación.
- Si es necesario, introduce el PIN de Bluetooth del dispositivo (1234) en el teléfono.

## Más información

- Visita www.garmin.com/ontheroad.
- Visita http://buy.garmin.com para adquirir accesorios.
- Toca Utilidades > Ayuda.

### Comunicación con el departamento de asistencia de Garmin

- En Estados Unidos, visita www.garmin.com/support o ponte en contacto con Garmin USA por teléfono llamando al (800) 800.1020.
- En el Reino Unido, ponte en contacto con Garmin (Europe) Ltd. por teléfono llamando al 0808 2380000.

 En Europa, visita www.garmin.com /support y haz clic en Contact
 Support para obtener información de asistencia local o ponte en contacto con Garmin (Europe) Ltd. por teléfono llamando al +44 (0) 870.8501241.

Garmin<sup>®</sup> y el logotipo de Garmin son marcas comerciales de Garmin Ltd. o sus subsidiarias, registradas en Estados Unidos y otros países. cityXplorer<sup>™</sup>, dēzl<sup>™</sup>, myTrends<sup>™</sup> y nüMaps Guarantee<sup>™</sup> son marcas comerciales de Garmin Ltd. o sus subsidiarias. Estas marcas comerciales no se podrán utilizar sin autorización expresa de Garmin. La marca y el logotipo de Bluetooth<sup>®</sup> son propiedad de Bluetooth SIG, Inc., y se utilizan bajo licencia por Garmin. Mac<sup>®</sup> es una marca comercial de Apple Compute, Inc., registrada en EE. UU. y otros países. microSD<sup>™</sup> es una marca comercial registrada de Microsoft Corporation en Estados Unidos y en otros países.

© 2011 Garmin Ltd. o sus subsidiarias

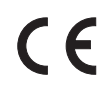

Marzo de 2011

Número de referencia 190-01280-53 Rev. B

Impreso en Taiwán